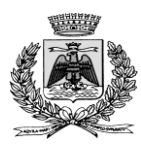

# MANUALE DI UTILIZZO

Questo manuale ha lo scopo di spiegare all'utenza il funzionamento del sistema informatizzato per la prenotazione dei pasti della mensa scolastica. Verranno quindi illustrate tutte le informazioni utili per gestire la **prenotazione**, **effettuare i pagamenti** e identificare i canali di comunicazione con l'Ente.

#### ATTENZIONE:

Per le indicazioni delle credenziali di accesso al portale di comunicazione con le famiglie (Portale Genitori e APP ComunicApp), link d'accesso e codici personali si rimanda alla LETTERA CODICI E CREDENZIALI. Qualora non ne siate in possesso, rivolgersi all'Ente per ottenerne una copia.

## Servizio prenotazione mensa scolastica

A partire dal nuovo anno scolastico 2024/2025 il servizio di refezione scolastica sarà oggetto di una novità organizzativa legata alla prenotazione ed al pagamento dei pasti. Con il nuovo sistema, potrete acquistare per ogni utente (bambino) iscritto un credito che verrà decurtato automaticamente ad ogni pasto consumato.

## MODALITA' DI RILEVAZIONE DELLE PRESENZE

## MODALITA' DI PAGAMENTO

Qui di seguito verranno illustrate le modalità di pagamento messe a disposizione dell'utenza per poter pagare i servizi offerti.

## PAGAMENTO TRAMITE PIATTAFORMA PagoPA

Sarà possibile effettuare ricariche tramite la Piattaforma PagoPA accedendo all'area web dedicata sul Portale Genitori entrando nella sezione **Pagamenti -> Effettua una ricarica** e indicando l'importo che si desidera ricaricare.

È possibile selezionare l'importo di ricarica fra le scelte proposte (es. *Ricarica da 10 euro*) oppure, in alternativa, inserendolo a piacere nella sezione *Ricarica Personalizzata* 

| arica Personaliz | Zala |  |
|------------------|------|--|
| Euro             | 0    |  |

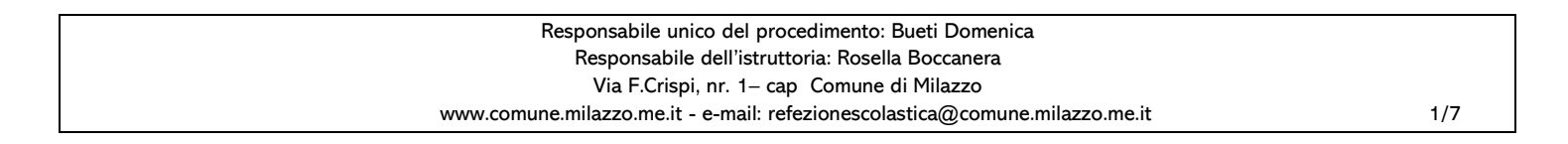

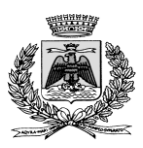

Una volta effettuata la scelta o inserito l'importo, premere su *Ricarica*: sarà necessario indicare se procedere al *Pagamento online* (es carta di credito, home banking, Satispay, PayPal ecc.) o se generare un *Avviso di Pagamento*, da poter pagare successivamente attraverso i canali abilitati sul territorio (come Banche, sportelli ATM, punti vendita SISAL, Lottomatica e Banca 5 e Uffici Postali) o online.

Sul sito ufficiale di PagoPA trovi l'elenco aggiornato di tutti i Prestatori di Servizi più vicini a te.

#### Scelta del servizio da ricaricare:

Inoltre, qualora siano gestiti diversi servizi scolastici sul portale, è necessario scegliere attentamente il servizio da ricaricare dall'apposito menù a tendina.

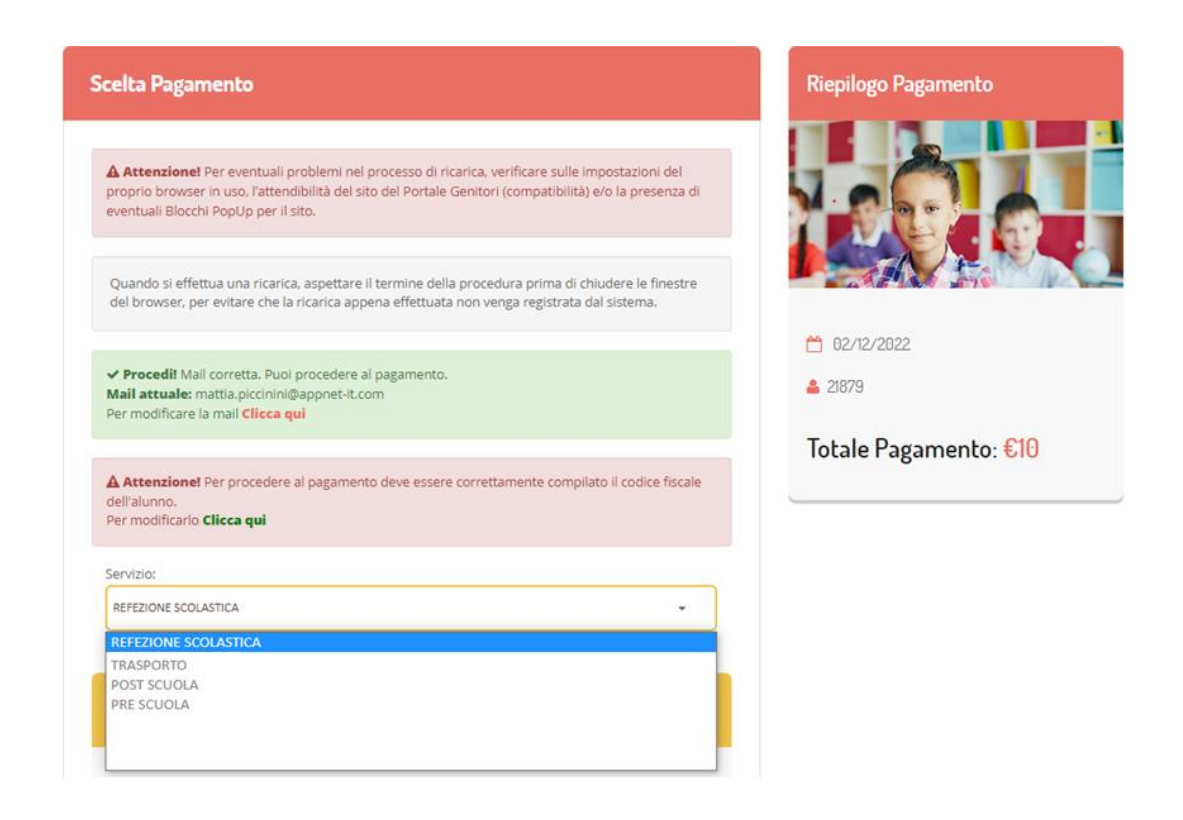

Per poter proseguire con la ricarica, il sistema verifica inoltre che siano presenti i seguenti dati nel portale:

- Indirizzo e-mail
- Codice Fiscale dell'utente
- Codice Fiscale del Genitore associato all'utente

Qualora uno o più dati fossero mancanti, il portale permette di inserirli premendo il tasto **Clicca qui** in corrispondenza dell'avviso di "Attenzione".

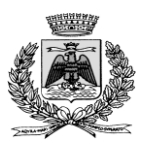

Una volta inseriti i dati mancanti, è necessario ripetere la procedura di ricarica accedendo alla sezione Pagamenti -> Effettua una ricarica.

#### ✓ Scelta Pagamento Online

Se viene scelta la modalità di Pagamento Online, il Portale Genitori si collegherà alla Piattaforma PagoPA alla quale dovrete accedere secondo le modalità indicate; è necessario <u>non chiudere il vostro Browser fino a quando non avrete</u> <u>terminato le operazioni di ricarica e non sarete rimandati al sito del Portale Genitori</u>. Solo quando si ritornerà sulla pagina del Portale Genitori si potrà ritenere conclusa l'operazione.

#### ✓ Scelta Generazione Avviso di pagamento (IUV)

Se viene scelta la modalità "Generazione Avviso di pagamento", il sistema riporta il riepilogo dei dati della ricarica. Premere il tasto "Genera Avviso di pagamento" per proseguire.

Una volta generato l'avviso di pagamento (IUV), è possibile decidere di **pagarlo online, stamparlo o eventualmente** eliminarlo tramite i tasti indicai sul portale.

|                                                                                                    | Riepilogo Pagamento   |
|----------------------------------------------------------------------------------------------------|-----------------------|
| A Attentional Dar eventual ponhlami nal processo di ricarica varificare sulla importationi dal                                                                                                    |                       |
| a recentante se eventuali problem ne processo an nainte, veninare sune imposazioni dei<br>proprio browsen in uso, ratematibilità dei sito del Portale Genitori (compatibilità) e/o la presenza di<br>eventuali Blocchi PopUp per il sito. |                       |
| Quando si effettua una ricarica, aspettare il termine della procedura prima di chiudere le finestre<br>del browser, per evitare che la ricarica appena effettuata non venga registrata dal sistema.                                       |                       |
|                                                                                                    | 15/04/202             |
| ✓ Procedil Mali corretta. Puol procedere al pagamento.<br>Mali attuale:<br>ler modificare la mali Clicca qui                                                                                                    | <b>4</b> 50044        |
| Servizio:                                                                                                    | Totale Pagamento: €10 |
|                                                                                                    |                       |
| Refezione *                                                                                                    |                       |
| Reference         Scegli La Modalità Di Pagamento         DEDEDEDEDEDEDEDEDEDEDEDEDEDEDEDEDEDEDE                                                                                                    |                       |
| Refectione   Scegli La Modalità Di Pagamento   O Pagamento OnLine        Genera avviso pagamento                                                                                                    |                       |

Si informa inoltre l'utenza, che è possibile pagare tramite l'applicazione ComunicApp su smartphone e tablet: basterà accedere alla sezione "Saldo" o parimenti alla sezione "Pagamenti" – "Ricariche", premere sul tasto **Ricarica Ora**, ed effettuare le operazioni come sul Portale Genitori.

| Responsabile unico del procedimento: Bueti Domenica                         |     |
|-----------------------------------------------------------------------------|-----|
| Responsabile dell'istruttoria: Rosella Boccanera                            |     |
| Via F.Crispi, nr. 1– cap Comune di Milazzo                                  |     |
| www.comune.milazzo.me.it - e-mail: refezionescolastica@comune.milazzo.me.it | 3/7 |

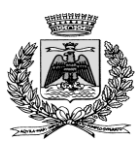

#### Video Tutorial di supporto

Per avere ulteriore supporto sulle modalità di ricarica, guarda i video tutorial che ti illustrano passo-passo le funzionalità:

- Su **Portale Genitori** all'interno della sezione **PAGAMENTI > EFFETTUA UNA RICARICA**, tramite il tasto "Guarda i video tutorial dedicati" oppure nella sezione generale **"Utility > Video Tutorial"**
- Su **APP ComunicApp** all'interno della sezione **PAGAMENTI > RICARICHE** del menù laterale, tramite il tasto a destra oppure nella sezione generale del menù laterale "**Video Tutoria**l"

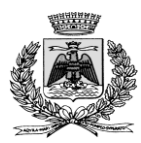

## COMUNICAZIONE CON LE FAMIGLIE

## PORTALE GENITORI

Sarà possibile verificare la situazione aggiornata del credito e dei relativi giorni di presenza accedendo all'area a voi dedicata sul Portale dei Genitori, tramite le credenziali a voi assegnate individualmente. Il link al Portale Genitori e le credenziali personali sono riportati nella "**Lettera Codici e Credenziali**" distribuita all'utenza.

Riportiamo di seguito l'home page del portale genitori, dalla quale è possibile riscontrare le sezioni a cui si può aver accesso:

- Anagrafica: per visualizzare i dati anagrafici del bambino e del genitore
- Presenze: per consultare lo storico delle presenze e per effettuare una disdetta del pasto (Tecnologia Set)
- Pagamenti: per consultare lo storico dei pagamenti avvenuti e per poter effettuare una ricarica attraverso i canali di pagamento abilitati
- News: per accedere alle comunicazioni e notifiche pubblicate dal Comune
- Utility: per poter usufruire di utilità come il "Cambio della password".

Per qualsiasi eventuale chiarimento in merito al sistema ed alla situazione del proprio credito potrete sempre contattare il numero 3487316252 nei giorni dal lunedì al venerdì dalle ore 10,00 alle ore 13,00.

## APPLICAZIONE PER SMARTPHONE O TABLET IOS, ANDROID

Ricordiamo che è possibile scaricare gratuitamente l'applicazione "ComunicApp" per Smartphone e Tablet direttamente dallo Store del dispositivo utilizzato, compatibile con la maggior parte dei dispositivi iOS e ANDROID. Si precisa che l'APP non è supportata su dispositivi Windows Phone.

Una volta installata l'APP è necessario effettuare il login inserendo le credenziali fornite con "Lettera Codici e Credenziali" distribuita all'utenza o tramite canali di autenticazione SPID.

Attraverso la ComunicApp verrà messo a disposizione del genitore uno strumento informativo a 360 gradi che permette di essere sempre informato sulla situazione del proprio bambino, in termini di **presenze in mensa e pagamenti effettuati**, oltre che per le comunicazioni ufficiali da parte del comune.

La ComunicApp, infatti, permette di accedere a tutte le informazioni possibili tramite apposite sezioni.

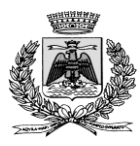

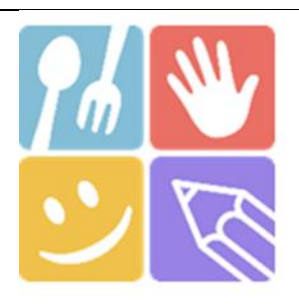

|                       | ComunicApp<br>Ricerca comune<br>Carca e selezione il comune a cui ti vusi collegare |
|-----------------------|-------------------------------------------------------------------------------------|
|                       | Nome del comune                                                                     |
| ComunicApp            |                                                                                     |
| Acced                 | Esegui la ricerca del comune a cui ti<br>vuoi collegare.                            |
| Password dimenticata? |                                                                                     |
|                       | Annula                                                                              |

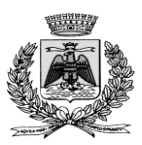

## MODULO 730

In un determinato periodo dell'anno, sarà possibile scaricare un'**attestazione delle spese sostenute per la refezione e servizi** secondari utile alla dichiarazione 730, accedendo all'area web dedicata sul Portale Genitori o nell' APP ComunicApp nella sezione **Pagamenti -> Dichiarazione 730**.

L'utente potrà scaricare tale documento dichiarativo premendo su "Scarica dichiarazione per il 730".

Prima di scaricare la dichiarazione consigliamo di verificare che i codici fiscali del Genitore/Tutore e dell'alunno siano corretti, controllando nella sezione "Verifica i codici Fiscali".

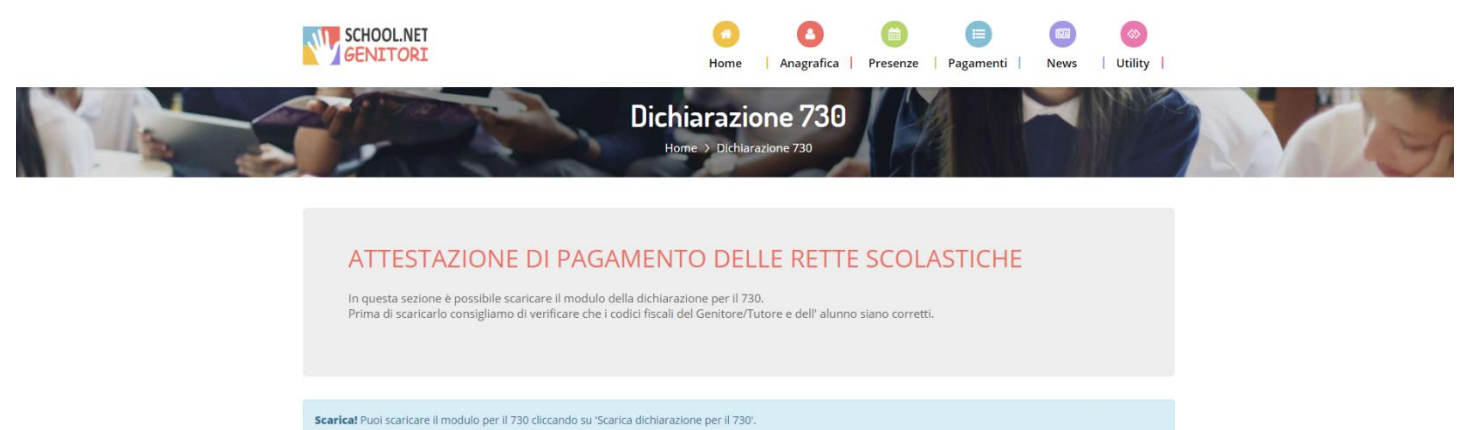

VERIFICA I CODICI FISCALI

Codice Fiscale Alunno: CQVLRD15514A509K
 Codice Fiscale Pagante: CQVCSM86A16F152K

SCARICA DICHIARAZIONE 730